To register online – first create an account for the participant's parent/guardian using the "register" link in the upper right corner of the league web page <u>www.ffwll.net</u> or login to your account if you already have one.

When entering parent/guardian info, please be sure to include all phone numbers you want included in league/team notifications.

For each child you wish to sign up – add their info using the "add participant" link in "my account" once the parent/guardian account has been created.

Once all the participants are added – for each player, buttons for the programs they are eligible for will appear by their name. For each player, click the program you wish to enroll them in and then click "continue".

Answer the questions for each child. If the price shown is above the \$140 family max, don't worry, the discount will be applied at checkout.

Review choices, click "continue" again to proceed to checkout.

The player and parent codes of conduct will still need to be printed, signed and delivered at the first practice.